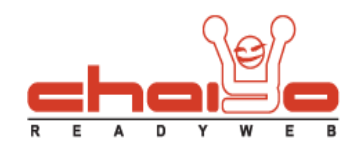

## แผนที่

1. เลือกเมนู ระบบบริหารจัดการเว็บไซต์ -> แผนที่

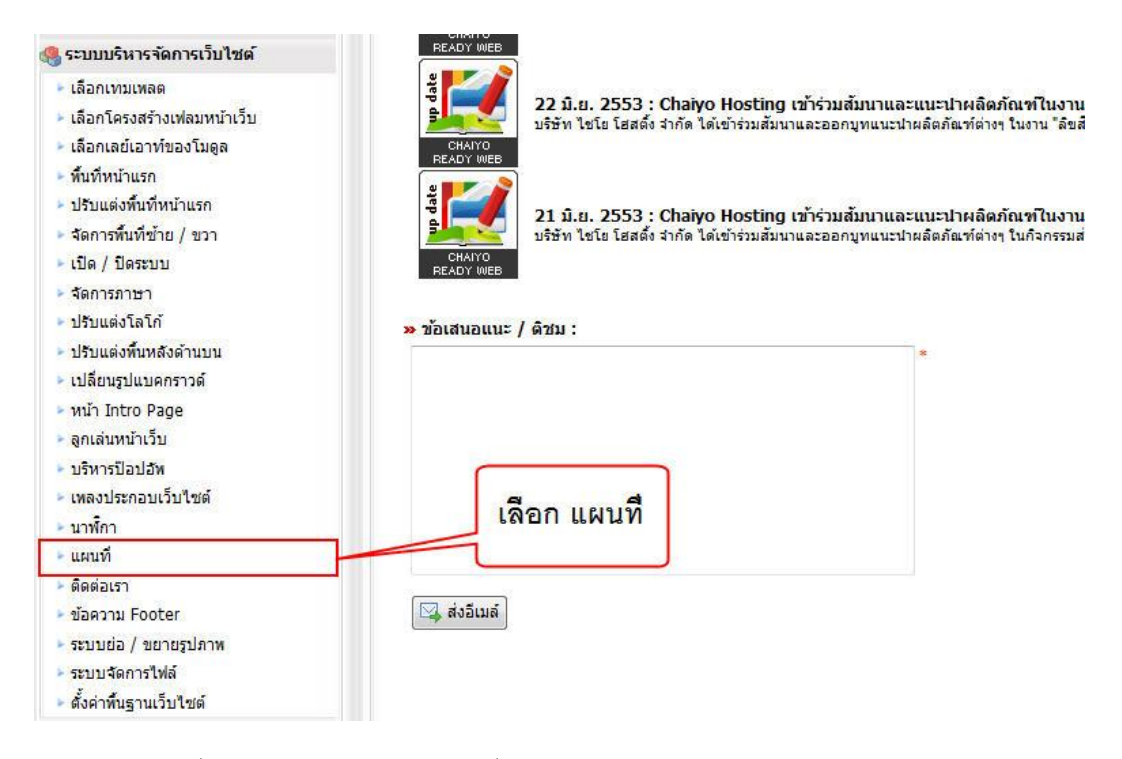

2. ระบบแสดงหน้าจอของแผนที่ ในส่วนของการเลือกรูปแบบแผนที่

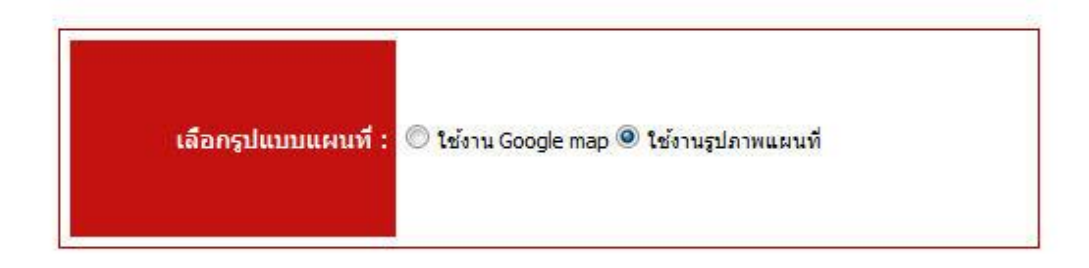

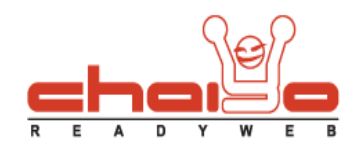

## 3. หากเลือก "ใช้งาน Google map"

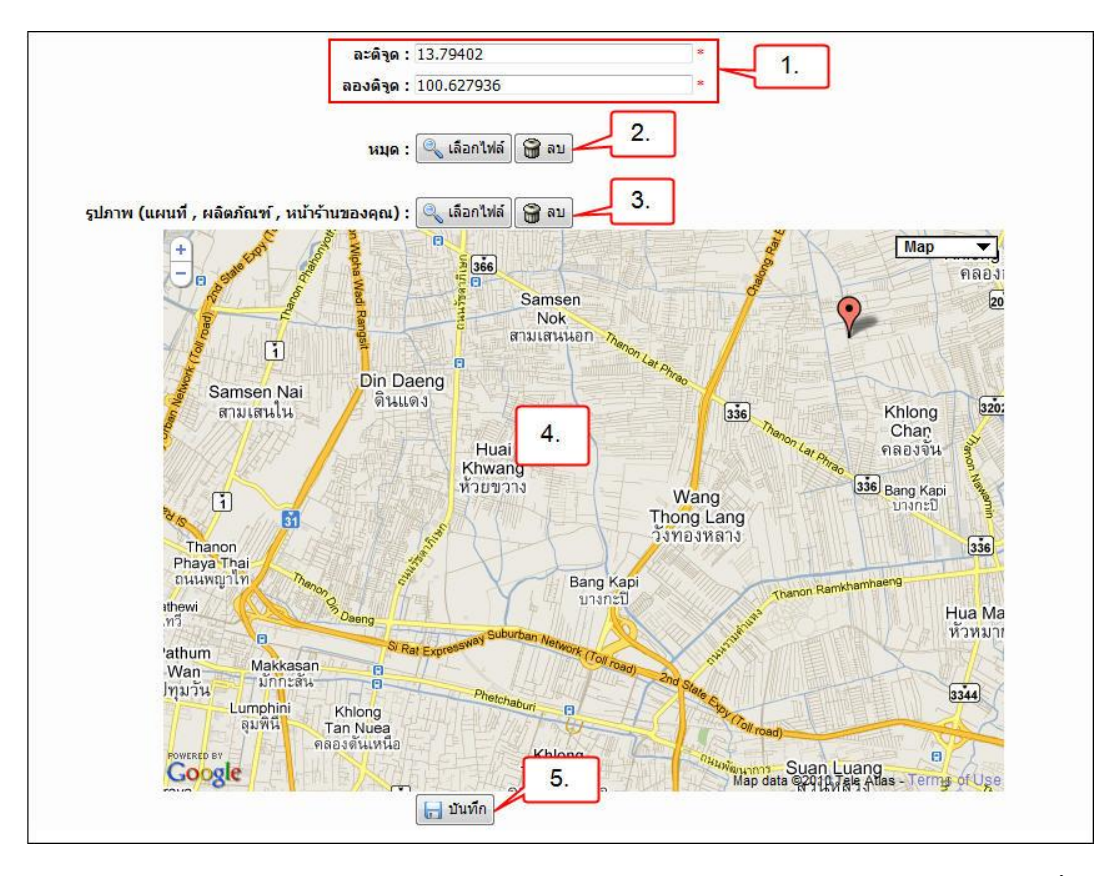

- 1. กรอกข้อมูล ละติจูด และ ลองติจูด ของแผนที่ โดยสมารถทำได้โดย เข้าเว็บไซต์ <u>http://maps.google.com และ</u>ทำตามขั้นตอนของ google
- 2. เลือกรูปหมุด โดยกดปุ่ม "เลือกไฟล์"
- เลือกรูปภาพ (แผนที่ , ผลิตภัณฑ์ , หน้าร้านของคุณ) โดยกดปุ่ม "เลือกไฟล์" ดังรูป

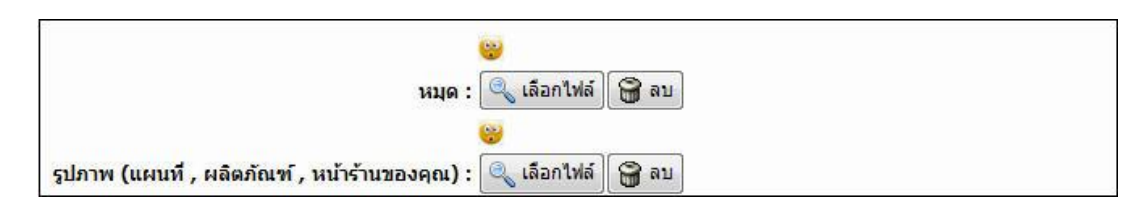

- 4. ส่วนแสดงนี้ไว้แสดงแผนที่ตาม ละติจูด และลองติจูดที่กรอก เมื่อกดปุ่ม "บันทึก" แล้ว
- 5. เมื่อกรอกข้อมูลทั้งหมดครบแล้ว กดปุ่ม "บันทึก" เพื่อบันทึกข้อมูล
- ระบบแสดงข้อความ "ข้อมูลบันทึกเรียบร้อยแล้ว"

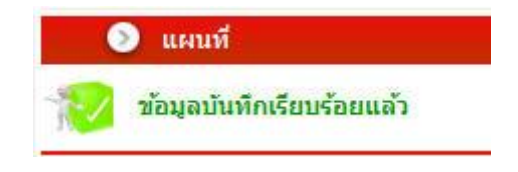

Chaiyo Hosting Co.,Ltd.

3312/33-34 2-3 FL Zone A, Soi Ladprao 101 Ladprao rd., Klongchan, Bangkapi, Bangkok 10240 Thailand

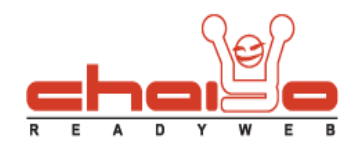

7. แสดงแผนที่ที่ถูกบันทึก

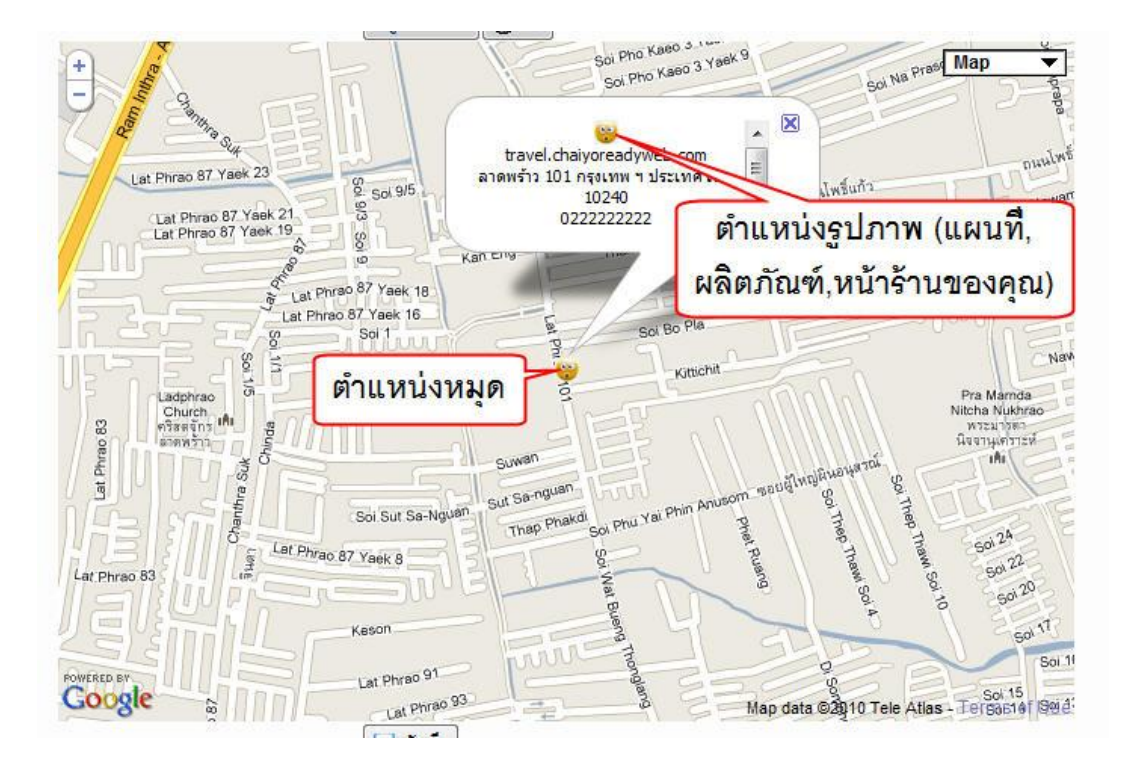

8. การแสดงผลหน้าเว็บไซต์ อยู่ที่เมนู "ติดต่อเรา"

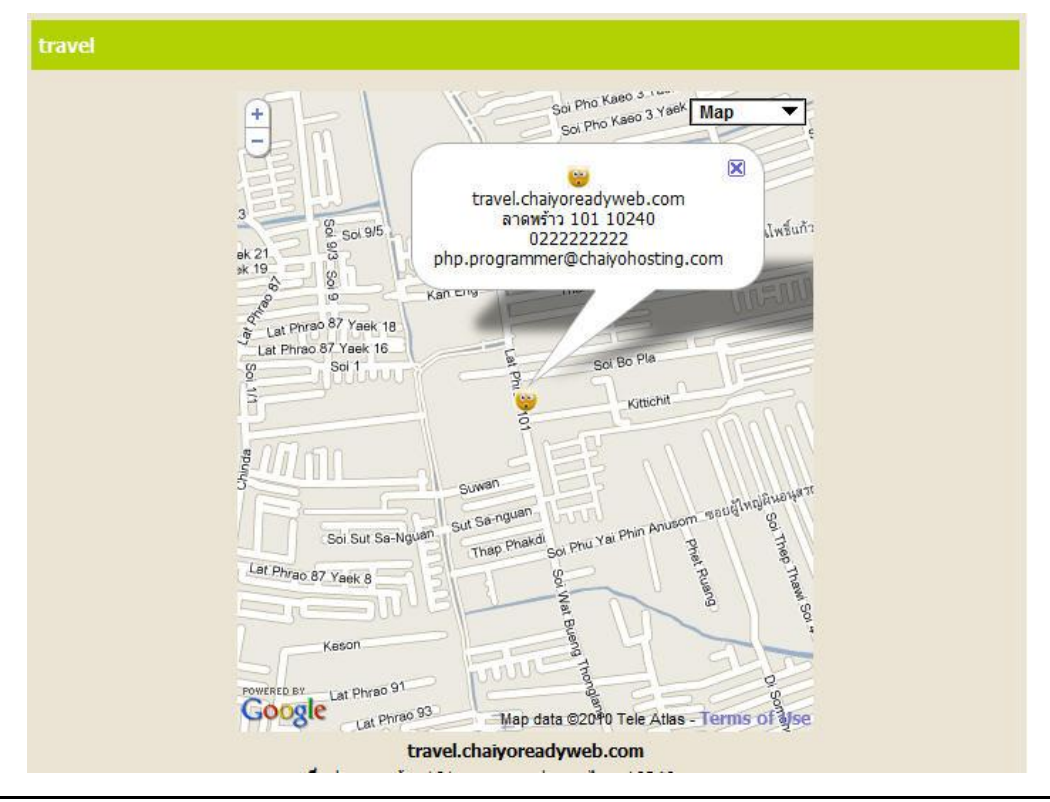

Chaiyo Hosting Co.,Ltd.

3312/33-34 2-3 FL Zone A, Soi Ladprao 101 Ladprao rd., Klongchan, Bangkapi, Bangkok 10240 Thailand

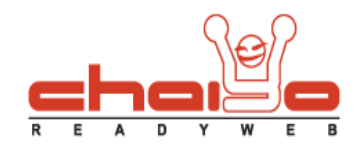

- 4. หากเลือก "ใช้งานรูปภาพแผนที่"
  - 1. แสดงหน้าจอดังรูป

|                | ยังไม่มีรูปแผนที่เว็บไซด์                                                    |
|----------------|------------------------------------------------------------------------------|
| เลือกรูปแผนที่ | 🔍 เลือกไฟล์<br>* รองรับไฟล์ .JPG, .GIF, .PNG ขนาดไม่เกิน 1024 KB<br>🕞 บันทึก |

เลือกภาพแผนที่ที่ต้องการแสดง และกดปุ่ม "บันทึก"

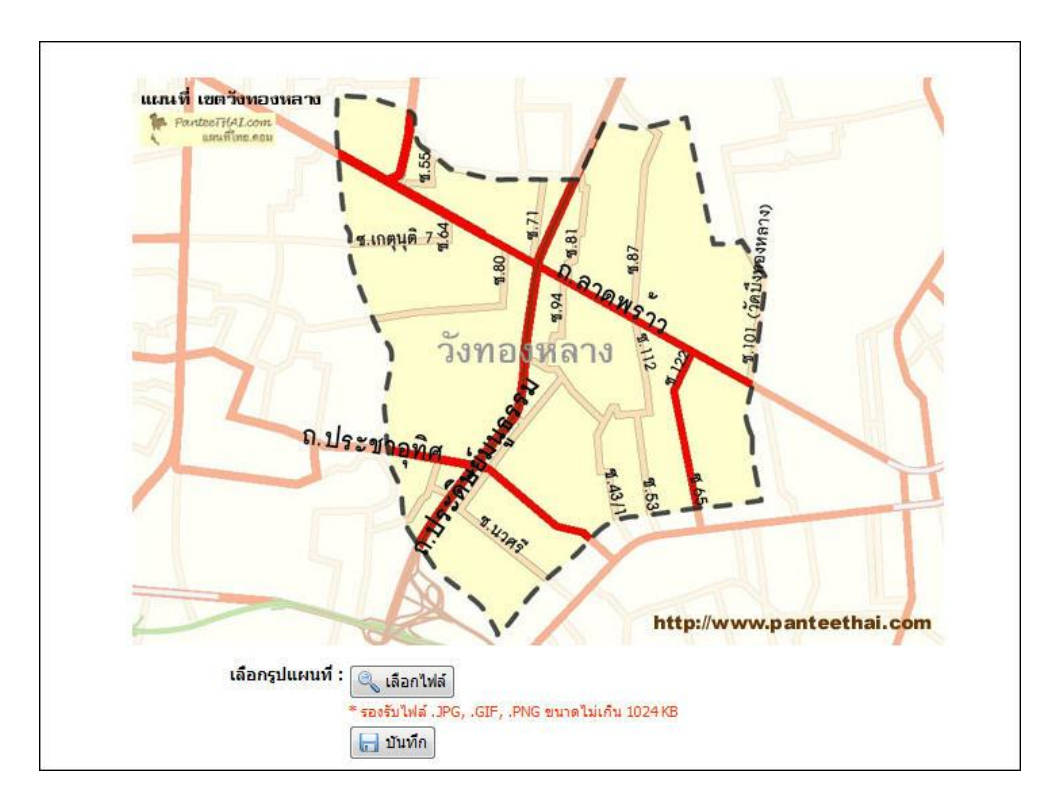

Chaiyo Hosting Co.,Ltd.

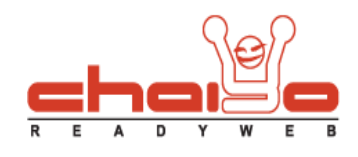

## การแสดงผลหน้าเว็บไซต์ อยู่ที่เมนู "ติดต่อเรา"

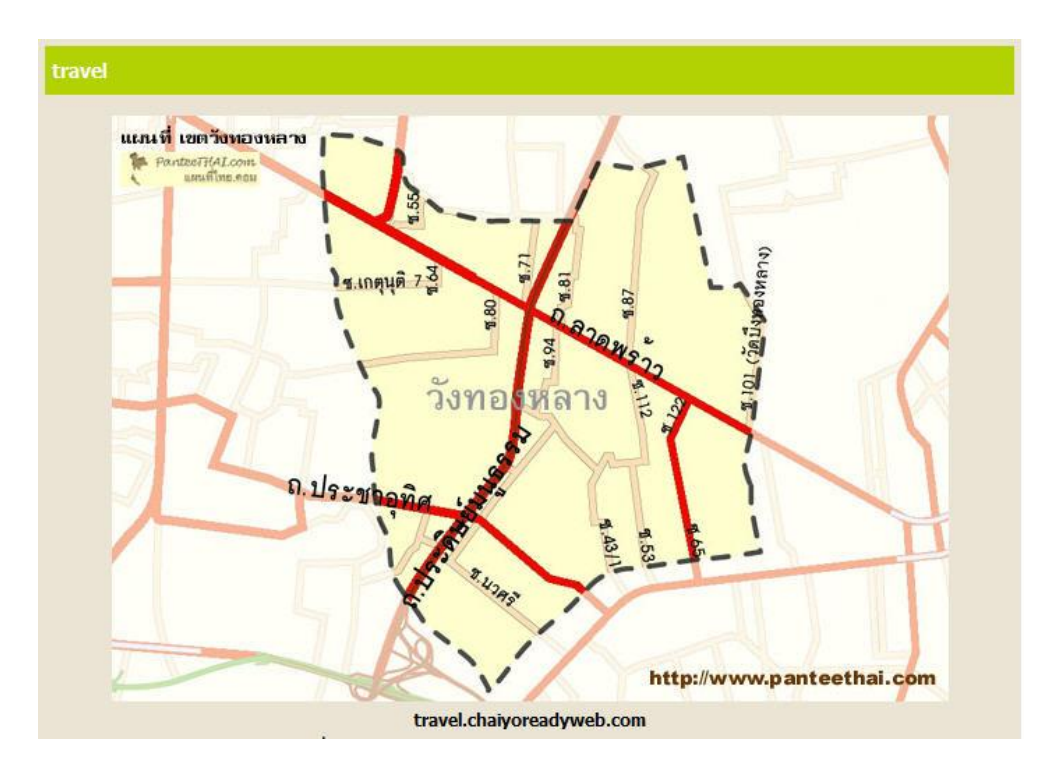

3312/33-34 2-3 FL Zone A, Soi Ladprao 101 Ladprao rd., Klongchan, Bangkapi, Bangkok 10240 Thailand